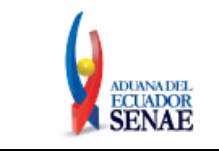

Código: SENAE-ISEE-2-3-006 Versión: 2 Fecha: Abr/2021 Página 1 de 23

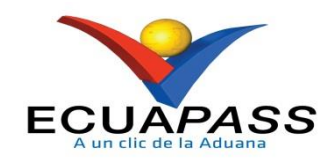

# **SENAE-ISEE-2-3-006-V2**

# INSTRUCTIVO DE SISTEMAS PARA EL REGISTRO DEL MANIFIESTO DE IMPORTACIÓN AÉREO -MIA

ABRIL 2021

| Elaborado                               | Revisado                                | Aprobado                                           |
|-----------------------------------------|-----------------------------------------|----------------------------------------------------|
| Analista de Mejora Continua y Normativa | Jefe de Calidad y Mejora Continua       | Director Nacional de Mejora Continua y Tecnologías |
|                                         | Director de Mejora Continua y Normativa | de la Información                                  |
| EL SERVICIO NACIONAL DE ADUANA DEL ECU  | ADOR SE RESERVA EL DERECHO DE ESTE DOCU | MENTO, EL CUAL NO DEBE 🛛 🔪 🗸                       |
| SER USADO PARA OTRO PROPÓSITO DISTINTO  | AL PREVISTO, DOCUMENTOS IMPRESOS O FOTO | COPIADOS SON <b>COPIAS NO</b>                      |

ER USADO PARA OTRO PROPÓSITO DISTINTO AL PREVISTO. DOCUMENTOS IMPRESOS O FOTOCOPIADOS SON <u>COPIAS</u> <u>CONTROLADAS</u>, VERIFICAR SU VIGENCIA COMPARANDO CON EL DOCUMENTO PUBLICADO EN LA WEB

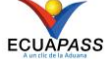

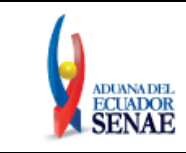

# HOJA DE RESUMEN

#### Descripción del documento:

Instructivo de sistemas para el registro del Manifiesto de Importación Aéreo - MIA.

#### **Objetivo:**

Describir en forma secuencial las tareas para el uso adecuado del portal externo denominado Ecuapass, opción Manifiesto aéreo – MIA.

| Elaboración / Revisión / Aprobación:                                            |                                         |                                                                                                    |                                                                                                    |                           |  |  |  |
|---------------------------------------------------------------------------------|-----------------------------------------|----------------------------------------------------------------------------------------------------|----------------------------------------------------------------------------------------------------|---------------------------|--|--|--|
| Nombre /                                                                        | Cargo / Firma ,                         | / Fecha                                                                                                    | Área                                                                                                    | Acción                    |  |  |  |
| X<br>Ani. Isabel Naranjo M.<br>Analista de Mejora Continua y Normativa          |                                         | Dirección Nacional de Mejora<br>Continua y Tecnologías de la<br>Información                                | Elaboración                                                                                                    |                           |  |  |  |
| X<br>Ing. Karem Ro<br>Jefe de Calida                                            | idas Farias<br>dy Mejora Continua       |                                                                                                    | Dirección Nacional de Mejora<br>Continua y Tecnologías de la<br>Información                                                                                                    | Revisión                  |  |  |  |
| X<br>Ing. David Chi<br>Director de Me                                           | aug Coloma<br>jora Continua y Normativa | 1                                                                                                    | Dirección Nacional de Mejora<br>Continua y Tecnologías de la<br>Información                                                                                                    | Revisión                  |  |  |  |
| X<br>Ing. Allan Endara Cordero<br>Director Nacional de Mejora Continua y Tecnol |                                         | Dirección Nacional de Mejora<br>Continua y Tecnologías de la<br>Información                                | Aprobación                                                                                                    |                           |  |  |  |
| Actualizaci                                                                     | ones / Revision                         | nes / Mo                                                                                                   | dificaciones:                                                                                                    |                           |  |  |  |
| Versión                                                                         | Fecha                                   |                                                                                                    | Razón                                                                                                    | Responsable               |  |  |  |
| 2                                                                               | Abril 2021                              | Res<br>Consider<br>4.1<br>Procect<br>5.7, 5.8<br>motivate<br>Adición<br>4.1.8, 4<br>Request<br>de ho<br>SE | Actualización de formato,<br>sponsabilidad, numerales de las<br>deraciones Generales: 4.1.2, 4.1.4,<br>.5, 4.1.6, 4.1.7, y numerales del<br>limiento: 5.1, 5.2, 5.3, 5.4, 5.5, 5.6,<br>8, 5.9, 5.10, 5.11, 5.12, 5.13 y 5.14.,<br>lo por Requerimiento No. RE2020-<br>0-023.<br>de las Consideraciones Generales:<br>.2, 4.2.1, 4.2.2, 4.2.3, motivado por<br>cimiento PY2017-0-025 y proyecto<br>mologación por Resolución Nro.<br>NAE-SENAE-2019-0052-RE. | Anl. Isabel Naranjo M.    |  |  |  |
| 1                                                                               | Julio 2013                              |                                                                                                    | Versión Inicial                                                                                                    | Ing. Patricia Coronado D. |  |  |  |

| Elaborado                               | Revisado                                                                     | Aprobado                                                                |  |  |
|-----------------------------------------|------------------------------------------------------------------------------|-------------------------------------------------------------------------|--|--|
| Analista de Mejora Continua y Normativa | Jefe de Calidad y Mejora Continua<br>Director de Mejora Continua y Normativa | Director Nacional de Mejora Continua y Tecnologías<br>de la Información |  |  |
| EL SERVICIO NACIONAL DE ADUANA DEL ECU  | ADOR SE RESERVA EL DERECHO DE ESTE DOCU                                      | MENTO, EL CUAL NO DEBE 🛛 🔪 🗸 🗸                                          |  |  |
| SER USADO PARA OTRO PROPÓSITO DISTINTO  | AL PREVISTO. DOCUMENTOS IMPRESOS O FOTO                                      | COPIADOS SON <u>COPIAS NO</u>                                           |  |  |

ER USADO PARA OTRO PROPOSITO DISTINTO AL PREVISTO. DOCUMENTOS IMPRESOS O FOTOCOPIADOS SON <u>COPI2</u> <u>Controladas</u>, verificar su vigencia comparando con el documento publicado en la web

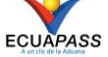

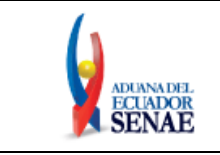

# ÍNDICE

| 1. | OBJETIVO                  | 4   |
|----|---------------------------|-----|
| 2. | ALCANCE                   | 4   |
| 3. | RESPONSABILIDAD           | 4   |
| 4. | CONSIDERACIONES GENERALES | 4   |
| 5. | PROCEDIMIENTO             | 5   |
| 6. | ANEXOS                    | .23 |

| Elaborado                                                                         | Revisado                                                                         | Aprobado                                           |
|-----------------------------------------------------------------------------------|----------------------------------------------------------------------------------|----------------------------------------------------|
| Analista de Mejora Continua y Normativa                                           |                                                                                  | Director Nacional de Mejora Continua y Tecnologías |
| EL SERVICIO NACIONAL DE ADUANA DEL ECU                                            | ADOR SE RESERVA EL DERECHO DE ESTE DOCU                                          | IMENTO, EL CUAL NO DEBE                            |
| SER USADO PARA OTRO PROPÓSITO DISTINTO<br><u>CONTROLADAS</u> , VERIFICAR SU VIGEN | AL PREVISTO. DOCUMENTOS IMPRESOS O FOTO<br>NCIA COMPARANDO CON EL DOCUMENTO PUBL | COPIADOS SON <u>COPIAS NO</u><br>ICADO EN LA WEB   |

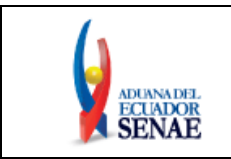

# 1. OBJETIVO

Describir en forma secuencial las tareas para el uso adecuado del portal externo denominado Ecuapass, opción Manifiesto aéreo – MIA.

# 2. ALCANCE

Está dirigido a las aerolíneas, consolidadoras, empresas courier y correos del ecuador EP.

# 3. RESPONSABILIDAD

- **3.1.** La aplicación, cumplimiento y realización de lo descrito en el presente documento, es responsabilidad de las aerolíneas, consolidadoras, empresas courier y correos del ecuador EP.
- **3.2.** La realización de mejoramiento, cambios solicitados y gestionados por los distritos, le corresponde a la Dirección Nacional de Mejora Continua y Tecnologías de la Información para su aprobación y difusión.

## 4. CONSIDERACIONES GENERALES

- 4.1. Con el objeto de que se apliquen los términos de manera correcta, se entiende lo siguiente:
  - 4.1.1. Usuario: Aerolíneas, consolidadoras y empresas courier.
  - 4.1.2. MIA: es manifiesto de importación aéreo.
  - **4.1.3. Transportista**: Aquel autorizado por el organismo competente de su país de origen, para ejecutar o hace ejecutar el transporte de mercancías.
  - **4.1.4. MRN-Manifest Reference Number::** Número de referencia del manifiesto de carga. El cual se encuentra compuesto acorde al siguiente formato:

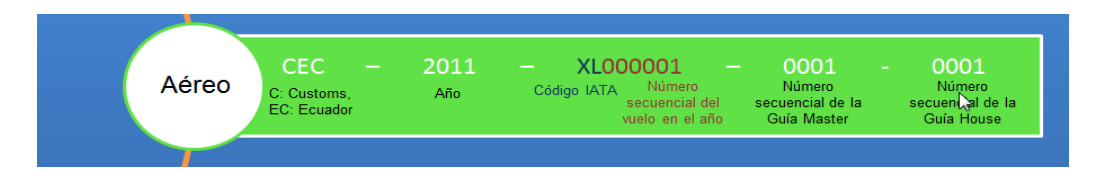

- **4.1.5. MSN- Master Sequential Number**: es el número secuencial del número de documento de transporte máster, que registra el transportista en el sistema informático "Ecuapass".
- **4.1.6. HSN- House Sequential Number:** Número secuencial del documento de transporte hijo que registra la consolidadora de carga, empresas courier y correos del ecuador EP, en el sistema informático "Ecuapass".

| Elaborado                                                                        | Revisado                                                                           | Aprobado                                                                |
|----------------------------------------------------------------------------------|------------------------------------------------------------------------------------|-------------------------------------------------------------------------|
| Analista de Mejora Continua y Normativa                                          | Jefe de Calidad y Mejora Continua<br>Director de Mejora Continua y Normativa       | Director Nacional de Mejora Continua y Tecnologías<br>de la Información |
| EL SERVICIO NACIONAL DE ADUANA DEL ECU<br>SER USADO PARA OTRO PROPÓSITO DISTINTO | ADOR SE RESERVA EL DERECHO DE ESTE DOCU<br>AL PREVISTO. DOCUMENTOS IMPRESOS O FOTO | MENTO, EL CUAL NO DEBE<br>COPIADOS SON <u>COPIAS NO</u>                 |
| CONTROLADAS, VERIFICAR SU VIGEN                                                  | NCIA COMPARANDO CON EL DOCUMENTO PUBL                                              | ICADO EN LA WEB ECUAPASS                                                |

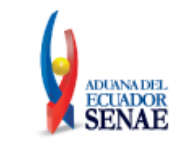

- **4.1.7.** Número de Carga: Es la identificación de las mercancías conformado por el MRN + MSN + HSN.
- **4.1.8. Manifiesto de Carga**: Documento físico o electrónico que contiene información respecto del medio de transporte, número de bultos, peso e identificación genérica de la mercancía que comprende la carga.
- **4.2.** Para efecto de funcionalidad, se deben considerar los siguientes criterios:
  - **4.2.1.** Se debe ingresar información en todos los campos obligatorios, los cuales se encuentran marcados con un asterisco de color rojo (\*); caso contrario el sistema no permite continuar con las acciones de registro, modificación o guardado temporal de información.
  - **4.2.2.** Se permite transmitir solo los Datos Generales del manifiesto de carga sin requerir completar el llenado correspondiente de la pestaña [**Documento de Transporte**]. Esto no representa el cumplimiento de la transmisión del manifiesto de carga.
  - **4.2.3.** El llenado correspondiente de la pestaña [**Documento de Transporte**] es obligatorio para la transmisión de la información del documento de transporte.

# 5. PROCEDIMIENTO

- **5.1.** Acceda al navegador de internet, registre la dirección https://ecuapass.aduana.gob.ec/, visualice el portal externo Ecuapass e ingrese con su usuario y contraseña.
- **5.2.** Seleccione el menú principal <u>"Trámites operativos"</u>, sub-menú "1.1. Elaboración de e-Doc. <u>Operativo" y luego hacer clic en la opción "1.1.1 Documentos Electrónicos"</u>.

| <b>⊤rámites Operativos</b>       | Servicios Informativos        | Sopor |
|----------------------------------|-------------------------------|-------|
| 1.1 Elaboración de e-Doc. Op 🕨   | 1.1.1 Documentos Electrónicos |       |
| 1.2 Doc. de acompañamiento       |                               | joría |
| 1.3 Integración de estados d     |                               |       |
| 1.4 Administración de pago       |                               |       |
| 1.5 Envío y recepción de e-Doc 🕨 |                               |       |
| 1.6 e-Documentos                 |                               |       |
| 1.7 Directorio de Funcionario    |                               |       |
| 1.8 Integración de estados d     |                               |       |
| 1.9 Función conveniente par      |                               |       |

**5.3.** En el detalle del submenú se presentan 4 pestañas que incluyen los documentos electrónicos. Se procede a dar clic en la pestaña [**Cargas**].

| Elaborado                                                                                                    | Revisado                                                                                                    | Aprobado                                                                   |
|----------------------------------------------------------------------------------------------------|----------------------------------------------------------------------------------------------------|----------------------------------------------------------------------------|
| Analista de Mejora Continua y Normativa                                                                             | Jefe de Calidad y Mejora Continua<br>Director de Mejora Continua y Normativa                                                | Director Nacional de Mejora Continua y Tecnologías<br>de la Información    |
| EL SERVICIO NACIONAL DE ADUANA DEL ECU<br>SER USADO PARA OTRO PROPÓSITO DISTINTO<br>CONTROLADAS, VERIFICAR SU VIGER | ADOR SE RESERVA EL DERECHO DE ESTE DOCU<br>AL PREVISTO. DOCUMENTOS IMPRESOS O FOTO<br>NCIA COMPARANDO CON EL DOCUMENTO PUBL | MENTO, EL CUAL NO DEBE<br>COPIADOS SON <u>COPIAS NO</u><br>ICADO EN LA WEB |

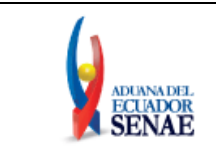

Elaboración de e-Doc. Operativo

Despacho Aduanero Cargas Devolucion Condicionada Control Posterior

**5.4.** Los documentos electrónicos que se presentan se encuentran categorizados como "Importación" y "Exportación", para lo cual el usuario seleccionará en la sección de "Importación" el documento electrónico "**Manifiesto Aéreo - MIA**".

| enu<br>quierdo Trámites Operativos > 1.1.1 Documentos Electrónicos |  |    |           |  |  |  |  |  |
|--------------------------------------------------------------------|--|----|-----------|--|--|--|--|--|
| Elaboración de e-Doc. Operativo                                    |  |    |           |  |  |  |  |  |
| Despacho Aduanero Cargas Devolucion Condicionada Control Posterior |  |    |           |  |  |  |  |  |
| Importacion                                                        |  |    |           |  |  |  |  |  |
| Manifiesto Marítimo - MIM Seleccionar                              |  |    |           |  |  |  |  |  |
| Manifiesto Aéreo - MIA                                             |  | Se | leccionar |  |  |  |  |  |

- **5.5.** Una vez seleccionado el documento electrónico "Manifiesto Aéreo MIA", se registra el manifiesto aéreo. Se presenta el código de OCE en el documento.
- **5.6.** El transportista efectivo elabora la información de medio y documento de transporte master y la consolidadora o courier debe elaborar el documento de transporte hijo.
- **5.7.** Al hacer clic en la opción de [Manifiesto Aéreo MIA] se presentan los siguientes campos para ser llenados.

[Campos a ser llenados por el transportista efectivo]

| * RUC                                                            | 17912462                        | 25001    |                   |         |                                                   | <b>२</b>     |       |             |  |
|------------------------------------------------------------------|---------------------------------|----------|-------------------|---------|---------------------------------------------------|--------------|-------|-------------|--|
| Datos Generales Do                                               | cumento de Trans                | porte    | etalle del Docume | ento de | Transporte Transporte                             | e Multimodal |       |             |  |
| )atos Generales del Ma                                           | nifiesto <mark>d</mark> e Carga |          |                   |         |                                                   |              |       |             |  |
| • Tipo de Manifiesto                                             | AEREO (IMPORT                   | ACION)   |                   | •       | <ul> <li>Fecha y Hora del<br/>Informe</li> </ul>  | 22/11/2019   | 11:06 | . ● АМ ○ РМ |  |
| • Distrito                                                       | Selección                       |          |                   | •       | * MRN                                             |              |       |             |  |
| <ul> <li>Clasificación del<br/>Manifiesto</li> </ul>             | Selección                       |          |                   | •       | * Puerto de Descarga                              | Selección    |       |             |  |
| • Terminal de Descarga                                           | Selección                       |          |                   | •       | Cantidad de Documentos<br>de Transporte           | •            |       |             |  |
| Total de Peso (Kg)                                               |                                 |          |                   | 0.00    | Total de Cantidad de<br>Bultos                    |              |       |             |  |
| <ul> <li>Empresa Propietaria de<br/>Transporte</li> </ul>        | Selección                       |          |                   | •       | Nombre del Propietario<br>del Medio de Transporte |              |       |             |  |
| Operador del Medio de<br>Transporte                              | [03905924] TAM                  | PA CARGO | ) S.A.            | •       | • • • • • • • • • • • • • • • • • • •             |              |       |             |  |
| * Número de Viaje/Vuelo                                          |                                 |          |                   |         | <ul> <li>Fecha Estimada de<br/>Llegada</li> </ul> |              |       |             |  |
| <ul> <li>Nombre/Matricula del<br/>Medio de Transporte</li> </ul> |                                 |          |                   |         | * Bandera del Medio de<br>Transporte              | Selección    |       |             |  |
| <ul> <li>Puerto de Origen del<br/>Viaje/Vuelo</li> </ul>         | Selección                       | •        | Selección         | -       | * Fecha de Salida en<br>Origen                    |              |       |             |  |
| * Sector                                                         | Selección                       |          |                   | -       |                                                   |              |       |             |  |

 
 Elaborado
 Revisado
 Aprobado

 Analista de Mejora Continua y Normativa
 Jefe de Calidad y Mejora Continua Director de Mejora Continua y Normativa
 Director Nacional de Mejora Continua y Tecnologías de la Información

 EL SERVICIO NACIONAL DE ADUANA DEL ECUADOR SE RESERVA EL DERECHO DE ESTE DOCUMENTO, EL CUAL NO DEBE SER USADO PARA OTRO PROPÓSITO DISTINTO AL PREVISTO, DOCUMENTOS IMPRESOS O FOTOCOPIADOS SON COPIAS NO
 V

CONTROLADAS, VERIFICAR SU VIGENCIA COMPARANDO CON EL DOCUMENTO PUBLICADO EN LA WEB

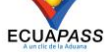

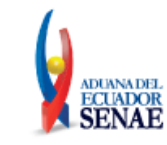

El botón deshacer, borra la información existente en todos los campos del MIA.

- Tipo de Manifiesto:
  - Aéreo (importación)
- Fecha y Hora del Informe: dd/mm/aaaa am ó pm
- Distrito:
  - Guayaquil aéreo
  - Manta
  - Esmeraldas
  - Quito
  - Puerto Bolívar
  - Latacunga
  - Subdirección de apoyo regional
- MRN: Cuando el número del MRN ha sido transmitido previamente, puede introducir el

MRN para que se presente la información de manifiesto al dar clic en el botón an la parte derecha:

- Clasificación del Manifiesto:
  - Línea de transporte regular
- Puerto de Descarga:
  - [ATF] Ambato
  - [BHA] Bahía de Caráquez
  - [OCC] Coca
  - [CUE] Cuenca
  - [ESM] Esmeraldas
  - [GPS] Galápagos Islands
  - [GYE] Guayaquil
  - [JIP] Jipijapa-Jipijapa airport
  - [LGQ] Lago Agrio
  - [LTX] Latacunga-Cotapaxi International Airport
  - ..
- Terminal de Descarga:
  - Terminal de cargas del Ecuador S.A. Termicarga
  - Aeropuerto de Latacunga
  - Aeropuerto de Manta
  - Tabacarcen terminal de carga
- Cantidad de Documentos de Transporte: el sistema suma los documentos aceptados existentes no siendo un campo editable.
- Total de Peso (Kg): el sistema suma el peso de los documentos aceptados, no siendo un campo editable.

| Elaborado                               | Revisado                                | Aprobado                                           |  |  |
|-----------------------------------------|-----------------------------------------|----------------------------------------------------|--|--|
| Analista de Mejora Continua y Normativa | Jefe de Calidad y Mejora Continua       | Director Nacional de Mejora Continua y Tecnologías |  |  |
|                                         | Director de Mejora Continua y Normativa | de la Información                                  |  |  |
| EL SERVICIO NACIONAL DE ADUANA DEL ECU  | ADOR SE RESERVA EL DERECHO DE ESTE DOCU | MENTO, EL CUAL NO DEBE 🛛 🔪                         |  |  |
| SER USADO PARA OTRO PROPÓSITO DISTINTO  | AL PREVISTO. DOCUMENTOS IMPRESOS O FOTO | COPIADOS SON <b>COPIAS NO</b>                      |  |  |

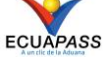

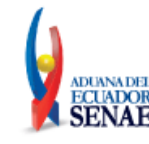

- Total de Cantidad de Bultos: el sistema suma los bultos de los documentos aceptados, no siendo un campo editable.
- Empresa Propietaria de Transporte: Código de la empresa propietaria del medio de transporte (OWNER)
- Nombre del Propietario del Medio de Transporte
- Operador del Medio de Transporte: Código del Agente Operador del Medio de transporte
- Número de Viaje/Vuelo: Número de vuelo del Medio de Transporte
- Fecha Estimada de Llegada: dd/mm/aaaa
- Nombre/Matrícula del Medio de Transporte
- Bandera del Medio de Transporte: Nacionalidad o Bandera del Medio de transporte
- Puerto de Origen del Viaje/Vuelo
- Fecha de Salida en Origen: dd/mm/aaaa
- Sector:
  - Normal
  - Mercancía movilizada por si misma

### [Campos a ser llenados por la consolidadora de carga o courier]

#### Manifiesto Aéreo - MIA

| * Tipo de OCEs                          |       | 09901812           |                         |    |                         |            | <b>Q</b>   |         |           |  |
|-----------------------------------------|-------|--------------------|-------------------------|----|-------------------------|------------|------------|---------|-----------|--|
| Datos Generales                         | Docum | ento de Transporte | Detalle del Documento d | de | e Transporte            | Transporte | Multimodal |         |           |  |
| Datos Generales del Manifiesto de Carga |       |                    |                         |    |                         |            |            |         |           |  |
| * Distrito                              |       | -Selección         |                         | Ŧ  | * Fecha y Ho<br>Informe | ora del    | 03/08/2018 | 04 : 18 | ◯ АМ ⊙ РМ |  |
| * Tipo de Manifiesto                    | A     | EREO (IMPORTACION) |                         | Ŧ  | * MRN                   |            |            |         |           |  |
|                                         |       |                    |                         |    |                         |            |            |         |           |  |

Guardar temporal Traer Enviar certificado

X Ver campos en la sección de "Campos a ser llenados por el transportista efectivo".

**5.8.** Al hacer clic en la pestaña de [Documento de Transporte] se presentan los siguientes campos para ser llenados:

### [Campos a ser llenados por el transportista efectivo]

| Elaborado                                                                 | Revisado                                                                         | Aprobado                                                  |
|---------------------------------------------------------------------------|----------------------------------------------------------------------------------|-----------------------------------------------------------|
| Analista de Mejora Continua y Normativa                                   | Jefe de Calidad y Mejora Continua                                                | Director Nacional de Mejora Continua y Tecnologías        |
| EL SERVICIO NACIONAL DE ADUANA DEL ECU                                    | ADOR SE RESERVA EL DERECHO DE ESTE DOCI                                          | MENTO EL CUAL NO DEBE                                     |
| SER USADO PARA OTRO PROPÓSITO DISTINTO<br>CONTROLADAS, VERIFICAR SU VIGEN | AL PREVISTO. DOCUMENTOS IMPRESOS O FOTO<br>NCIA COMPARANDO CON EL DOCUMENTO PUBL | COPIADOS SON <u>COPIAS NO</u><br>ICADO EN LA WEB ECUAPASS |

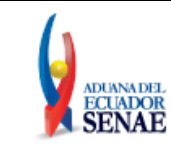

Datos Generales Documento de Transporte Detalle del Documento de Transporte Multimodal

Datos Generales del Documento de Transporte

| No    | Número de entrega      | MSN      | No. de Doc. de<br>Transporte (M-B/L) | Tipo de<br>Documento de<br>Transporte | Clasificación de<br>la Carga | Peso (Kg) | Cantidad de<br>Bultos | Tipo de Envío |
|-------|------------------------|----------|--------------------------------------|---------------------------------------|------------------------------|-----------|-----------------------|---------------|
|       |                        |          |                                      |                                       |                              |           |                       |               |
|       |                        |          |                                      |                                       |                              |           |                       |               |
|       |                        |          |                                      |                                       |                              |           |                       |               |
| Desca | rgar Muestra 👔 Importa | ır Excel |                                      |                                       |                              |           |                       |               |
|       |                        |          |                                      |                                       |                              |           |                       | ¢ ~           |

| Numero de entrega                                                   |           |   |           |          |                                                                     |                    |            |          |
|---------------------------------------------------------------------|-----------|---|-----------|----------|---------------------------------------------------------------------|--------------------|------------|----------|
| * Puerto de Embarque                                                | Selección | • | Selección | •        | * Agente Operador de la Carga                                       | [03905924] TAMPA ( | CARGO S.A. | •        |
| * No. de Secuencia (M-B/L)                                          |           |   |           |          | * No. de Doc. de Transporte (M-<br>B/L)                             |                    |            |          |
| * Simple o Consolidado                                              | Selección |   |           | •        |                                                                     |                    |            |          |
| Agente de Carga Local                                               | Selección |   |           | •        | * Tipo de Documento de<br>Transporte                                | Selección          |            | •        |
| * Clasificación de la Carga                                         | Selección |   |           | •        | * Peso (Kg)                                                         |                    |            | 0.00     |
| * Cantidad de Bultos                                                |           |   |           | 0        |                                                                     |                    |            |          |
| <ul> <li>Tipo de Doc, de Identidad del<br/>Consignatario</li> </ul> | Selección |   |           | •        | <ul> <li>Núm, de Doç. de Identidad del<br/>Consignatario</li> </ul> |                    |            | ٩        |
| * Nombre del Consignatario                                          |           |   |           |          | · · · · · · · · · · · · · · · · · · ·                               |                    |            |          |
| * Dirección de Consignatario                                        |           |   |           |          |                                                                     |                    |            |          |
| País del Consignatario                                              | Selección |   |           | •        | <ul> <li>Tipo de Doc. de Identidad del<br/>Notificado</li> </ul>    | Selección          |            | •        |
| <ul> <li>No. de Doc. de Identidad del<br/>Notificado</li> </ul>     |           |   |           | <u> </u> |                                                                     |                    |            |          |
| * Nombre de Notificado                                              |           |   |           |          | ·                                                                   |                    |            |          |
| * Dirección de Notificado                                           |           |   |           |          |                                                                     |                    |            |          |
| * Nombre del Embarcador                                             |           |   |           |          |                                                                     |                    |            |          |
| * Dirección del Embarcador                                          |           |   |           |          |                                                                     |                    |            |          |
| Puerto de Origen de la<br>Mercancía                                 | Selección | • | Selección | •        |                                                                     |                    |            |          |
| Depósito                                                            | Selección |   |           | -        | Régimen                                                             | Selección          |            | -        |
| Consolidador de Carga                                               | Selección |   |           | •        |                                                                     |                    |            |          |
| Puerto de Destino Final                                             | Selección | • | Selección | -        |                                                                     |                    |            |          |
| * Método de Pago del Flete                                          | Selección |   |           | •        | * Moneda del Flete                                                  | Selección          |            | -        |
| * Monto del Flete S/                                                |           |   |           | 0.000    |                                                                     |                    |            |          |
| Moneda del Seguro                                                   | Selección |   |           | -        | Monto del Seguro S/                                                 |                    |            | 0.000    |
| Método de Pago de Otros<br>Gastos                                   | Selección |   |           | •        | Moneda de Otros Gastos                                              | Selección          |            | •        |
| Monto de Otros Gastos S/                                            |           |   |           | 0.000    |                                                                     |                    |            |          |
| * Fecha de Embarque                                                 |           |   |           |          |                                                                     |                    |            |          |
| Puerto de Transbordo                                                | Selección | • | Selección | •        | Fecha de Transbordo                                                 |                    |            |          |
| * Lugar de Emisión                                                  | Selección | • | Selección | •        | * Fecha de Emisor                                                   |                    |            |          |
| <ul> <li>Instrucciones al Transportista<br/>(Max:210)</li> </ul>    |           |   |           |          |                                                                     |                    |            |          |
|                                                                     |           |   |           |          |                                                                     | Agregar            | Modificar  | Eliminar |

Guardar temporal Traer Enviar certificado

El botón deshacer , limpia la información de los campos del documento de transporte. El botón , abre o cierra la visualización de los campos del documento de transporte.

| Elaborado                               | Revisado                                | Aprobado                                           |
|-----------------------------------------|-----------------------------------------|----------------------------------------------------|
| Analista de Mejora Continua y Normativa | Jefe de Calidad y Mejora Continua       | Director Nacional de Mejora Continua y Tecnologías |
|                                         | Director de Mejora Continua y Normativa | de la Información                                  |
| EL SERVICIO NACIONAL DE ADUANA DEL ECU  | ADOR SE RESERVA EL DERECHO DE ESTE DOCU | JMENTO, EL CUAL NO DEBE 🛛 🔪 🗛                      |
| SER USADO PARA OTRO PROPÓSITO DISTINTO  | AL PREVISTO. DOCUMENTOS IMPRESOS O FOTO | COPIADOS SON <u>COPIAS NO</u>                      |
| CONTROLADAS, VERIFICAR SU VIGE          | NCIA COMPARANDO CON EL DOCUMENTO PUBL   | ICADO EN LA WEB ECUAPASS                           |

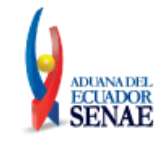

- Número de entrega: número de identificación secuencial asignado al envío electrónico.
  Código de OCE(8) + Año(4) + Número secuencial(8) + Tipo de canal(1)
- Puerto de Embarque
- Agente Operador de la Carga
- No. de Secuencia (M-B/L): Número secuencial para el documento de transporte (MSN : Master B/L Sequence No)
- No. de Doc. de Transporte (M-B/L)
- Simple o Consolidado:
  - Simple (master only)
  - Console (consolidation with house)
- Agente de Carga Local
- Tipo de Documento de Transporte:
  - Air way bill
  - Express master
  - Post master
- Clasificación de la Carga:
  - Transbordo
  - Féretros / mascotas / transito
  - Declaración juramentada de turista
  - Transporte multimodal
  - Declaración de transito aduanero comunitario
  - Valija diplomática / divisas / material bélico
  - Ninguna
  - Material de uso emergente
  - Carga courier sin fin comercial
  - Carga postal sin fin comercial
  - ...
  - ...
- Peso (Kg.): #,###,###,###.##
- Cantidad de Bultos: ##,###,####,####
- Tipo de Doc. de Identidad del Consignatario:
  - Ruc
  - Cedula de identidad
  - Catastro
  - Pasaporte
  - Otros
- Num. de Doc. de Identidad del Consignatario
- Nombre del Consignatario
- Dirección de Consignatario
- Tipo de Doc. de Identidad del Notificado

| Elaborado                               | Revisado                                                                     | Aprobado                                                                |
|-----------------------------------------|------------------------------------------------------------------------------|-------------------------------------------------------------------------|
| Analista de Mejora Continua y Normativa | Jefe de Calidad y Mejora Continua<br>Director de Mejora Continua y Normativa | Director Nacional de Mejora Continua y Tecnologías<br>de la Información |
| EL SERVICIO NACIONAL DE ADUANA DEL ECU  | ADOR SE RESERVA EL DERECHO DE ESTE DOCU                                      | MENTO, EL CUAL NO DEBE 🛛 🔪 🖌                                            |
| SER USADO PARA OTRO PROPÓSITO DISTINTO  | AL PREVISTO DOCUMENTOS IMPRESOS O FOTO                                       | COPLADOS SON <b>COPLAS NO</b>                                           |

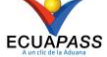

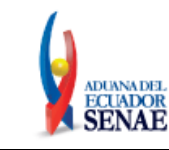

- Ruc
- Cedula de identidad
- Catastro
- Pasaporte
- Otros
- No. de Doc. de Identidad del Notificado
- Nombre de Notificado
- Dirección de Notificado
- Nombre del Embarcador
- Dirección del Embarcador
- Puerto de Origen de la Mercancía
- Puerto de Destino Final
- Depósito: Depósito donde ingresará la mercancía.
- Régimen:
  - Admisión temporal para perfeccionamiento activo, transferencias a terceros de insumos, productos en procesos y productos terminados, (21 con precedente 21)
  - Admisión temporal para reexportación en el mismo estado (cambio de beneficiario, cambio de obra)
  - Almacén especial
  - Almacén libre
  - Certificados de inspección
  - Courier exportación
  - Courier importación
  - Deposito aduanero publico
  - Destrucción de sobrantes
  - Exportación temporal para perfeccionamiento pasivo
  - ...
- Consolidador de Carga
- Cantidad de Unidades de Carga : ##,###,####,####
- Método de Pago del Flete:
  - Cliente recoge/retorna
  - Cobro anticipado
  - Cobro, flete acreditado para el pago aduana
  - Condición de peso
  - Costos de seguro pagado por el consignante
  - Costos de seguro pagado por el consignatario
  - Definido mutuamente
  - Definido por comprador y vendedor
  - Depósito en cuenta
  - Fob puerto de escala

| Elaborado                                                                                           | Revisado                                | Aprobado                                           |  |  |  |  |  |
|----------------------------------------------------------------------------------------------------|-----------------------------------------|----------------------------------------------------|--|--|--|--|--|
| Analista de Mejora Continua y Normativa                                                             | Jefe de Calidad y Mejora Continua       | Director Nacional de Mejora Continua y Tecnologías |  |  |  |  |  |
|                                                                                                    | Director de Mejora Continua y Normativa | de la Información                                  |  |  |  |  |  |
| EL SERVICIO NACIONAL DE ADUANA DEL ECUADOR SE RESERVA EL DERECHO DE ESTE DOCUMENTO, EL CUAL NO DEBE |                                         |                                                    |  |  |  |  |  |

EL SERVICIO NACIONAL DE ADUANA DEL ECUADOR SE RESERVA EL DERECHO DE ESTE DOCUMENTO, EL CUAL NO DEDE SER USADO PARA OTRO PROPÓSITO DISTINTO AL PREVISTO. DOCUMENTOS IMPRESOS O FOTOCOPIADOS SON <u>COPIAS NO</u> <u>CONTROLADAS</u>, VERIFICAR SU VIGENCIA COMPARANDO CON EL DOCUMENTO PUBLICADO EN LA WEB

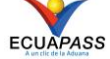

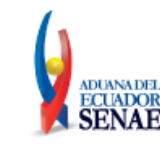

- ...
- Moneda del Flete
- Monto del Flete S/: #,###,###,####.###
- Moneda del Seguro
- Monto del Seguro S/: #,###,###,####.####
- Método de Pago de Otros Gastos:
  - Cliente recoge/retorna
  - Cobro anticipado
  - Cobro, flete acreditado para el pago aduana
  - Condición de peso
  - Costos de seguro pagado por el consignante
  - Costos de seguro pagado por el consignatario
  - Definido mutuamente
  - Definido por comprador y vendedor
  - Depósito en cuenta
  - FOB puerto de escala
  - ..
- Moneda de Otros Gastos
- Monto de Otros Gastos S/: #,###,###,###,####.###
- Fecha de Embarque
- Puerto de Transbordo
- Fecha de Transbordo
- Lugar de Emisión
- Fecha de Emisión
- Instrucciones al Transportista: Máximo 210 caracteres

Llenado de carga masiva mediante archivo de Excel:

- Dar clic en el botón Descargar Muestra para que se inicie un proceso de descarga al ordenador de un documento Excel de muestra.
- Dar clic en el botón Importar Excel para cargar el archivo en formato Excel que contiene la información de las secciones [Documento de transporte], [Detalle de documento de transporte] y [Transporte Multimodal] según corresponda

La carga masiva aplica tanto para los documentos transmitidos por el transportista como por la consolidadora de carga o courier.

# [Campos a ser llenados por la consolidadora de carga o courier]

| Elaborado                                                                        | Revisado                                                                           | Aprobado                                                                |
|----------------------------------------------------------------------------------|------------------------------------------------------------------------------------|-------------------------------------------------------------------------|
| Analista de Mejora Continua y Normativa                                          | Jefe de Calidad y Mejora Continua<br>Director de Mejora Continua y Normativa       | Director Nacional de Mejora Continua y Tecnologías<br>de la Información |
| EL SERVICIO NACIONAL DE ADUANA DEL ECU<br>SER USADO PARA OTRO PROPÓSITO DISTINTO | ADOR SE RESERVA EL DERECHO DE ESTE DOCU<br>AL PREVISTO. DOCUMENTOS IMPRESOS O FOTO | MENTO, EL CUAL NO DEBE<br>COPIADOS SON <u>COPIAS NO</u>                 |
| <u>CONTROLADAS</u> , VERIFICAR SU VIGEN                                          | NCIA COMPARANDO CON EL DOCUMENTO PUBL                                              | ICADO EN LA WEB ECUAPASS                                                |

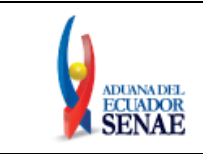

•

Datos Generales Documento de Transporte Detalle del Documento de Transporte Multimodal

| Datos | Generales | del | Documento | de | Transporte |
|-------|-----------|-----|-----------|----|------------|
|       |           |     | Documento |    | manaporea  |

| No | Número de entrega | HSN | No. de Doc. de<br>Transporte (H-B/L) | Tipo de<br>Documento de<br>Transporte | Clasificación de<br>la Carga | Peso (Kg) | Cantidad de<br>Bultos | Tipo de Envío |
|----|-------------------|-----|--------------------------------------|---------------------------------------|------------------------------|-----------|-----------------------|---------------|
|    |                   |     |                                      |                                       |                              |           |                       |               |
|    |                   |     |                                      |                                       |                              |           |                       |               |
|    |                   |     |                                      |                                       |                              |           |                       |               |
|    |                   |     |                                      |                                       |                              |           |                       |               |
|    |                   |     |                                      |                                       |                              |           |                       |               |
|    |                   |     |                                      |                                       |                              |           |                       |               |
|    |                   |     |                                      |                                       |                              |           |                       |               |
|    |                   |     |                                      |                                       |                              |           |                       |               |
|    |                   |     |                                      |                                       |                              |           |                       |               |
|    |                   |     |                                      |                                       |                              |           |                       |               |
|    |                   |     |                                      |                                       |                              |           |                       |               |
|    |                   |     |                                      |                                       |                              |           |                       |               |

Descargar Muestra

| Número de entrega                                                   |                    |                 |       |                                                                     |           |           |          |
|---------------------------------------------------------------------|--------------------|-----------------|-------|---------------------------------------------------------------------|-----------|-----------|----------|
| * Puerto de Embarque                                                | Selección          | Selección       | •     | * Agente Operador de la Carga                                       | Selección |           | -        |
| * No. de Secuencia (H-B/L)                                          |                    |                 |       | * No. de Doc. de Transporte (H-<br>B/L)                             |           |           |          |
| * No. de Doc. de Transporte (M-<br>B/L)                             |                    |                 |       |                                                                     |           |           |          |
| Agente de Carga Local                                               | Selección          |                 | •     | <ul> <li>Tipo de Documento de<br/>Transporte</li> </ul>             | Selección |           |          |
| <ul> <li>Clasificación de la Carga</li> </ul>                       | Selección          |                 | -     | * Peso (Kg)                                                         |           |           | 0.00     |
| <ul> <li>Cantidad de Bultos</li> </ul>                              |                    |                 | 0     |                                                                     |           |           |          |
| <ul> <li>Tipo de Doc, de Identidad del<br/>Consignatario</li> </ul> | Selección          |                 | •     | <ul> <li>Núm, de Doç. de Identidad del<br/>Consignatario</li> </ul> |           |           | ٩        |
| * Nombre del Consignatario                                          |                    |                 |       |                                                                     |           |           |          |
| * Dirección de Consignatario                                        |                    |                 |       |                                                                     |           |           |          |
| País del Consignatario                                              | Selección          |                 | -     | <ul> <li>Tipo de Doc. de Identidad del<br/>Notificado</li> </ul>    | Selección |           | •        |
| <ul> <li>No. de Doc. de Identidad del<br/>Notificado</li> </ul>     |                    |                 | ٩     |                                                                     | '         |           |          |
| * Nombre de Notificado                                              |                    |                 |       |                                                                     |           |           |          |
| * Dirección de Notificado                                           |                    |                 |       |                                                                     |           |           |          |
| * Nombre del Embarcador                                             |                    |                 |       |                                                                     |           |           |          |
| * Dirección del Embarcador                                          |                    |                 |       |                                                                     |           |           |          |
| Puerto de Origen de la<br>Mercancía                                 | Selección          | Selección       | -     |                                                                     |           |           |          |
| Depósito                                                            | Selección          |                 | -     | Régimen                                                             | Selección |           |          |
| * Consolidador de Carga                                             | [09901812] PLUSCAR | GO ECUADOR CIA. | LTD 🔻 |                                                                     |           |           |          |
| Consolidador Primario de Carga                                      | Selección          |                 | -     | No. de Doc. de Transporte<br>Primario                               |           |           |          |
| Puerto de Destino Final                                             | Selección          | Selección       | •     |                                                                     |           |           |          |
| <ul> <li>Método de Pago del Flete</li> </ul>                        | Selección          |                 | -     | * Moneda del Flete                                                  | Selección |           | •        |
| * Monto del Flete S/                                                |                    |                 | 0.000 |                                                                     |           |           |          |
| Moneda del Seguro                                                   | Selección          |                 | -     | Monto del Seguro S/                                                 |           |           | 0.000    |
| Método de Pago de Otros<br>Gastos                                   | Selección          |                 | •     | Moneda de Otros Gastos                                              | Selección |           | -        |
| Monto de Otros Gastos S/                                            |                    |                 | 0.000 |                                                                     |           |           |          |
| * Fecha de Embarque                                                 |                    |                 |       |                                                                     |           |           |          |
| Puerto de Transbordo                                                | Selección          | Selección       | -     | Fecha de Transbordo                                                 |           |           |          |
| * Lugar de Emisión                                                  | Selección          | Selección       | •     | * Fecha de Emisor                                                   |           |           |          |
| <ul> <li>Instrucciones al Transportista<br/>(Max:210)</li> </ul>    |                    |                 |       |                                                                     |           |           |          |
|                                                                     |                    |                 |       |                                                                     | Agregar   | Modificar | Eliminar |

Guardar temporal Traer Enviar certificado

| Elaborado                               | Revisado                                                                     | Aprobado                                                                |
|-----------------------------------------|------------------------------------------------------------------------------|-------------------------------------------------------------------------|
| Analista de Mejora Continua y Normativa | Jefe de Calidad y Mejora Continua<br>Director de Mejora Continua y Normativa | Director Nacional de Mejora Continua y Tecnologías<br>de la Información |
| EL SERVICIO NACIONAL DE ADUANA DEL ECU  | ADOR SE RESERVA EL DERECHO DE ESTE DOCU                                      | IMENTO EL CUAL NO DEBE                                                  |
| CER LICADO DARA OTRO PROPÓRITO DISTRITO | AL DEFUSITO DOCUMENTOS DEDESOS O FOTO                                        | CONTROL CONTROL NO                                                      |

SER USADO PARA OTRO PROPÓSITO DISTINTO AL PREVISTO. DOCUMENTOS IMPRESOS O FOTOCOPIADOS SON <u>COPIAS NO</u> <u>CONTROLADAS</u>, VERIFICAR SU VIGENCIA COMPARANDO CON EL DOCUMENTO PUBLICADO EN LA WEB

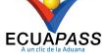

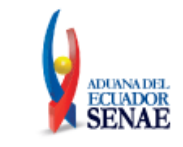

- No. de Secuencia (H-B/L): Número secuencial para el documento de transporte hijo (HSN : House B/L Sequence No)
- No. de Doc. de Transporte (H-B/L)

X Ver otros campos en la sección de "Campos a ser llenados por el transportista efectivo".

**5.9.** Al hacer clic en la pestaña de [Detalle del Documento de Transporte] se presentan los siguientes campos para ser llenados.

| Datos Generales Documento |                    | nto de Transporte | Detalle del Docume | ento de           | Transpo   | rte Tra              | ansporte Multi           | modal    |               |           |         |           |           |
|---------------------------|--------------------|-------------------|--------------------|-------------------|-----------|----------------------|--------------------------|----------|---------------|-----------|---------|-----------|-----------|
| Datos                     | de Deta            | alle del          | Docume             | nto de Transporte |           |                      |                          |          |               |           |         |           |           |
|                           | No                 | Secu              | iencia             | Tipo de Carga     | Peso (Kg) | Cantid<br>Bul        | lad de<br>tos            | E        | mbalaje       |           | Тіро    | de Envío  |           |
|                           | 1                  |                   | 1                  | CARGA SUELTA      | 50.00     |                      | 50                       | AMPOL    | LA, PROTEGIDA |           | RE TRA  | NSMISION  |           |
|                           |                    |                   |                    |                   |           |                      |                          |          |               |           |         |           |           |
|                           |                    |                   |                    |                   |           |                      |                          |          |               |           |         |           |           |
|                           |                    |                   |                    |                   |           |                      |                          |          |               |           |         |           |           |
|                           |                    |                   |                    |                   |           |                      |                          |          |               |           |         |           |           |
|                           |                    |                   |                    |                   |           |                      |                          |          |               |           |         |           |           |
|                           |                    |                   |                    |                   |           |                      |                          |          |               |           |         |           |           |
|                           |                    |                   |                    |                   |           |                      |                          |          |               |           |         |           |           |
|                           |                    |                   |                    |                   |           |                      |                          |          |               |           |         |           |           |
|                           |                    |                   |                    |                   |           |                      |                          |          |               |           |         |           |           |
|                           |                    |                   |                    |                   |           |                      |                          |          |               |           |         |           |           |
|                           |                    |                   |                    |                   |           |                      |                          |          |               |           |         |           | 0~        |
| Docun                     | nento d            | le Trans          | sporte             |                   |           |                      | * No. do                 | Dec. de  |               |           |         |           |           |
| L)                        | Je Secu            | iencia (r         | 00                 | 01                |           |                      | Transp                   | orte (M- | B/L) 1111     | 11111111  |         |           |           |
| Detall                    | e del Do           | ocumen            | ito de Tra         | ansporte          |           |                      |                          | -        |               | Calaari   |         |           |           |
| * Secu                    | iencia             |                   |                    |                   |           | 0.00                 | * Tipo de CargaSeleccion |          |               | ion       |         |           |           |
| + Pesu                    | de Unida           | ad da Ci          | arga               |                   |           | • Cantidad de Buitos |                          |          | itos          | Selección |         |           |           |
| Marc                      | as v Nú            | imeros            | inga               |                   |           |                      | + Linbale                | ije      |               | Delete    |         |           |           |
| Sust                      | ancia Pe           | eligrosa          | IMO 1              | Selección         |           |                      |                          |          |               |           |         |           | •         |
| Sust                      | ancia Pe           | -<br>eligrosa     | IMO 2              | Selección         |           |                      |                          |          |               |           |         |           | •         |
| Sust                      | ancia Pe           | eligrosa          | IMO 3              | Selección         |           |                      |                          |          |               |           |         |           | •         |
|                           |                    |                   |                    |                   |           |                      |                          |          |               |           |         |           |           |
| * Desc<br>(Max            | ripción<br>(:1000) | de la Ca          | arga               |                   |           |                      |                          |          |               |           |         |           |           |
|                           |                    |                   |                    |                   |           |                      |                          |          |               |           |         |           |           |
|                           |                    |                   |                    |                   |           |                      |                          |          |               |           | Agregar | Modificar | Eliminar  |
|                           |                    |                   |                    |                   |           |                      |                          |          |               |           |         |           |           |
|                           |                    |                   |                    |                   |           |                      |                          |          | Guardar te    | mporal    | Traer   | Enviar ce | rtificado |

El botón deshacer<sup>2</sup>, limpia la información de los campos del documento de transporte. El botón<sup>2</sup>, abre o cierra la visualización de los campos del documento de transporte.

- No. de Secuencia (M-B/L): Presenta el número introducido en la pestaña de [Documento de Transporte].
- No. de Doc. de Transporte (M-B/L): Presenta el número introducido en la pestaña de [Documento de Transporte].
- Secuencia: ####

| Elaborado                                                                                           | Revisado                                | Aprobado                                           |  |  |
|----------------------------------------------------------------------------------------------------|-----------------------------------------|----------------------------------------------------|--|--|
| Analista de Mejora Continua y Normativa                                                             | Jefe de Calidad y Mejora Continua       | Director Nacional de Mejora Continua y Tecnologías |  |  |
|                                                                                                    | Director de Mejora Continua y Normativa | de la Información                                  |  |  |
| EL SERVICIO NACIONAL DE ADUANA DEL ECUADOR SE RESERVA EL DERECHO DE ESTE DOCUMENTO, EL CUAL NO DEBE |                                         |                                                    |  |  |
| SER USADO PARA OTRO PROPÓSITO DISTINTO                                                              | AL PREVISTO. DOCUMENTOS IMPRESOS O FOTO | COPIADOS SON <u>COPIAS NO</u>                      |  |  |
| CONTROLADAS, VERIFICAR SU VIGE                                                                      | ICIA COMPARANDO CON EL DOCUMENTO PUBL   | ICADO EN LA WEB ECUAPASS                           |  |  |

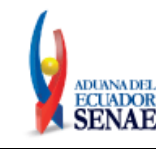

- Tipo de Carga:
  - Carga general
  - Carga suelta
  - Carga a granel
- Peso (Kg): #,###,###,###.##
- Cantidad de Bultos: ##,###,####,####
- No. de Unidad de Carga
- Embalaje
  - Aerosol
  - Ampolla, protegida
  - Ampolla, sin proteger
  - Anillo
  - Arcon
  - Arcon Marino
  - Atado
  - Ataud
  - Atomizador
  - Bala/comprimida
  - ..
- Marcas y Números
- Sustancia Peligrosa IMO 1:
  - No peligroso
  - Explosivos
  - Explosivos-peligro de explosión masiva
  - Explosivos-peligro de proyección
  - Explosivos-peligro de incendio
  - Explosivos-sin peligro de estallido
  - Explosivos-explosivos muy insensibles
  - Sustancias de detonación ext. Insensible
  - Gases
  - Gas inflamable
  - ...
- Sustancia Peligrosa IMO 2
  - No peligroso
  - Explosivos
  - Explosivos-peligro de explosión masiva
  - Explosivos-peligro de proyección
  - Explosivos-peligro de incendio
  - Explosivos-sin peligro de estallido
  - Explosivos-explosivos muy insensibles

| Elaborado                               | Revisado                                | Aprobado                                           |
|-----------------------------------------|-----------------------------------------|----------------------------------------------------|
| Analista de Mejora Continua y Normativa | Jefe de Calidad y Mejora Continua       | Director Nacional de Mejora Continua y Tecnologías |
|                                         | Director de Mejora Continua y Normativa | de la Información                                  |
| EL SERVICIO NACIONAL DE ADUANA DEL ECU  | ADOR SE RESERVA EL DERECHO DE ESTE DOCU | MENTO, EL CUAL NO DEBE 🛛 🔪 🗸 🗸                     |
| SER USADO PARA OTRO PROPÓSITO DISTINTO  | AL PREVISTO, DOCUMENTOS IMPRESOS O FOTO | COPIADOS SON <b>COPIAS NO</b>                      |

ER USADO PARA OTRO PROPÓSITO DISTINTO AL PREVISTO. DOCUMENTOS IMPRESOS O FOTOCOPIADOS SON <u>COPIA</u> <u>CONTROLADAS</u>, VERIFICAR SU VIGENCIA COMPARANDO CON EL DOCUMENTO PUBLICADO EN LA WEB

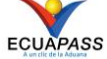

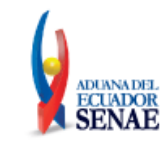

- Sustancias de detonación ext. Insensible
- Gases
- Gas inflamable
- ...
- Sustancia Peligrosa IMO 3
  - No peligroso
  - Explosivos
  - Explosivos-peligro de explosión masiva
  - Explosivos-peligro de proyección
  - Explosivos-peligro de incendio
  - Explosivos-sin peligro de estallido
  - Explosivos-explosivos muy insensibles
  - Sustancias de detonación ext. Insensible
  - Gases
  - Gas inflamable
  - ...
- Descripción de la Carga(Máx: 1000)
- **5.10.** La pestaña de [Transporte Multimodal] se activa cuando en el campo "Clasificación de la Carga" se selecciona "Transporte Multimodal" en el cual se presentan los siguientes campos para ser llenados:

| Dato          | s Gener  | ales Doci   | imento de Transporte | Detalle del Docu              | imento de | Transporte                  | Transport     | e Multimodal |         |           |            |
|---------------|----------|-------------|----------------------|-------------------------------|-----------|-----------------------------|---------------|--------------|---------|-----------|------------|
| Campo         | os Para  | Transporte  | Multimodal           |                               |           |                             |               |              |         |           |            |
|               | No       | Secuencia   | a Vía de 1           | ransporte                     | F         | echa Estimad                | a de Llegada  | a            | Tipo d  | e Envío   |            |
|               |          |             |                      |                               |           |                             |               |              |         |           |            |
|               |          |             |                      |                               |           |                             |               |              |         |           |            |
|               |          |             |                      |                               |           |                             |               |              |         |           |            |
|               |          |             |                      |                               |           |                             |               |              |         |           |            |
|               |          |             |                      |                               |           |                             |               |              |         |           |            |
|               |          |             |                      |                               |           |                             |               |              |         |           |            |
|               |          |             |                      |                               |           |                             |               |              |         |           |            |
|               |          |             |                      |                               |           |                             |               |              |         |           |            |
|               |          |             |                      |                               |           |                             |               |              |         |           |            |
|               |          |             |                      |                               |           |                             |               |              |         |           | - 0 -      |
| Docun         | nento d  | e Transport | e                    |                               |           |                             |               |              |         |           |            |
| * No. (<br>L) | de Secu  | encia (M-B/ | 0001                 |                               |           | * No. de Doc.<br>Transporte | de<br>(M-B/L) | 111111111111 |         |           |            |
| Campo         | os Para  | Transporte  | Multimodal           |                               |           |                             |               |              |         |           |            |
| * Secu        | Jencia   |             |                      |                               | 0         | * Vía de Tran               | sporte        | Selección    |         |           | •          |
| Puer          | to de De | estino      | Selección            | <ul> <li>Selección</li> </ul> | -         | Fecha Estim<br>Llegada      | iada de       |              | 1       |           |            |
| Depo          | ósito    |             | Selección            |                               | -         |                             |               |              |         |           |            |
|               |          |             |                      |                               |           |                             |               |              | Agregar | Modificar | Eliminar   |
|               |          |             |                      |                               |           |                             |               |              |         |           |            |
|               |          |             |                      |                               |           |                             | Guar          | dar temporal | Traer   | Enviar c  | ertificado |
|               |          |             |                      |                               |           |                             |               |              |         |           |            |

| Elaborado                               | Revisado                                | Aprobado                                           |
|-----------------------------------------|-----------------------------------------|----------------------------------------------------|
| Analista de Mejora Continua y Normativa | Jefe de Calidad y Mejora Continua       | Director Nacional de Mejora Continua y Tecnologías |
|                                         | Director de Mejora Continua y Normativa | de la Información                                  |
| EL SERVICIO NACIONAL DE ADUANA DEL ECU  | ADOR SE RESERVA EL DERECHO DE ESTE DOCU | MENTO, EL CUAL NO DEBE                             |
| SER USADO PARA OTRO PROPOSITO DISTINTO  | AL PREVISTO. DOCUMENTOS IMPRESOS O FOTO | COPIADOS SON <u>COPIAS NO</u>                      |
| <b>CONTROLADAS</b> , VERIFICAR SU VIGER | NCIA COMPARANDO CON EL DOCUMENTO PUBL   | ICADO EN LA WEB ECUAPASS                           |

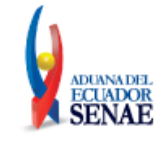

El botón deshacer<sup>2</sup>, limpia la información de los campos del documento de transporte. El botón<sup>2</sup>, abre o cierra la visualización de los campos del documento de transporte.

- No. de secuencia (M-B/L): Presentar el número introducido en la pestaña de [Documento de Transporte].
- No. de Doc. de Transporte (M-B/L): Presentar el número introducido en la pestaña de [Documento de Transporte].
- Secuencia:
- Vía de Transporte:
  - Marítimo
  - Aéreo
  - Terrestre
  - Fluvial
- Puerto de Destino
- Fecha Estimada de Llegada
- Depósito
- **5.11.** Funcionalidad de botones Agregar, Modificar y Eliminar para el respectivo registro de información en cada pestaña.
  - Pare ingresar nueva información, luego de introducir la información detallada en los campos debe dar clic en el botón <sup>Agregar</sup>, el detalle introducido se registra y se presenta en el grid superior. Para ver el detalle introducido seleccione el registro agregado en el grid superior.
  - Para modificar la información previamente registrada, debe seleccionar del grid superior el registro que desea corregir y luego dar clic en el botón Modificar para efectuar el cambio.
  - Para eliminar la información previamente registrada, debe seleccionar del grid superior el registro que desea eliminar, luego dar clic en el botón Eliminar para efectuar el cambio.
- 5.12. Durante el registro de la información de los pestañas [datos generales] o [documento de transporte] el usuario puede realizar guardados temporales previo al envío definitivo con la firma electrónica, para lo cual una vez realizado un registro debe hacer clic al botón
  Guardar temporal y se presentan los siguientes mensajes:
  - Un mensaje de confirmación que contará con dos acciones "Sí" en caso de continuidad del registro y "No" en caso de querer continuar con el registro o edición de la información.

| Elaborado                                                                                                    | Revisado                                                                                                    | Aprobado                                                                   |
|----------------------------------------------------------------------------------------------------|----------------------------------------------------------------------------------------------------|----------------------------------------------------------------------------|
| Analista de Mejora Continua y Normativa                                                                             | Jefe de Calidad y Mejora Continua<br>Director de Mejora Continua y Normativa                                                | Director Nacional de Mejora Continua y Tecnologías<br>de la Información    |
| EL SERVICIO NACIONAL DE ADUANA DEL ECU<br>SER USADO PARA OTRO PROPÓSITO DISTINTO<br>CONTROLADAS. VERIFICAR SU VIGEN | ADOR SE RESERVA EL DERECHO DE ESTE DOCU<br>AL PREVISTO. DOCUMENTOS IMPRESOS O FOTO<br>SCIA COMPARANDO CON EL DOCUMENTO PUBL | MENTO, EL CUAL NO DEBE<br>COPIADOS SON <u>COPIAS NO</u><br>ICADO EN LA WEB |

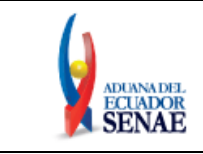

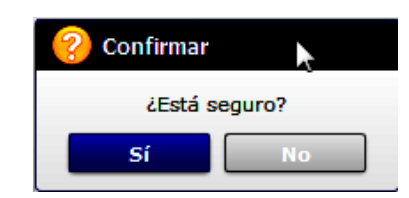

Posterior a la acción de clic en el "Si" se presentará un mensaje que informará que la • operación fue realizada exitosamente indicando el número de entrega para su posterior consulta y envío.

| 👔 Información                                             |
|-----------------------------------------------------------|
| Operación realizada exitosamente<br>05909025201200000617P |
| Aceptar                                                   |

En caso de no haber registrado un campo mandatorio o un campo erróneo en el • documento electrónico se presentarán mensajes de error o de información indicando los campos que requieren ser registrados.

| 😗 Información                                                                             |  |  |  |  |  |  |
|-------------------------------------------------------------------------------------------|--|--|--|--|--|--|
| El campo Fecha Estimada de Llegada es obligatorio.                                        |  |  |  |  |  |  |
| Aceptar                                                                                   |  |  |  |  |  |  |
| <ul> <li>Información</li> <li>El campo Sector es obligatorio.</li> <li>Aceptar</li> </ul> |  |  |  |  |  |  |
| 😫 Error                                                                                   |  |  |  |  |  |  |
| El pais de destino no puede ser Ecuador para la carga de transbordo.                      |  |  |  |  |  |  |
| Aceptar                                                                                   |  |  |  |  |  |  |

| Elaborado                               | Revisado                                | Aprobado                                           |
|-----------------------------------------|-----------------------------------------|----------------------------------------------------|
| Analista de Mejora Continua y Normativa | Jefe de Calidad y Mejora Continua       | Director Nacional de Mejora Continua y Tecnologías |
| EL SERVICIO NACIONAL DE ADUANA DEL ECU  | ADOR SE RESERVA EL DERECHO DE ESTE DOCU | JMENTO, EL CUAL NO DEBE                            |
| SER USADO PARA OTRO PROPÓSITO DISTINTO  | AL PREVISTO. DOCUMENTOS IMPRESOS O FOTO | COPIADOS SON <u>COPIAS NO</u>                      |
| CONTROLADAS, VERIFICAR SU VIGEN         | ICIA COMPARANDO CON EL DOCUMENTO PUBL   | ICADO EN LA WEB ECUAPASS                           |

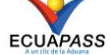

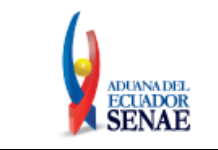

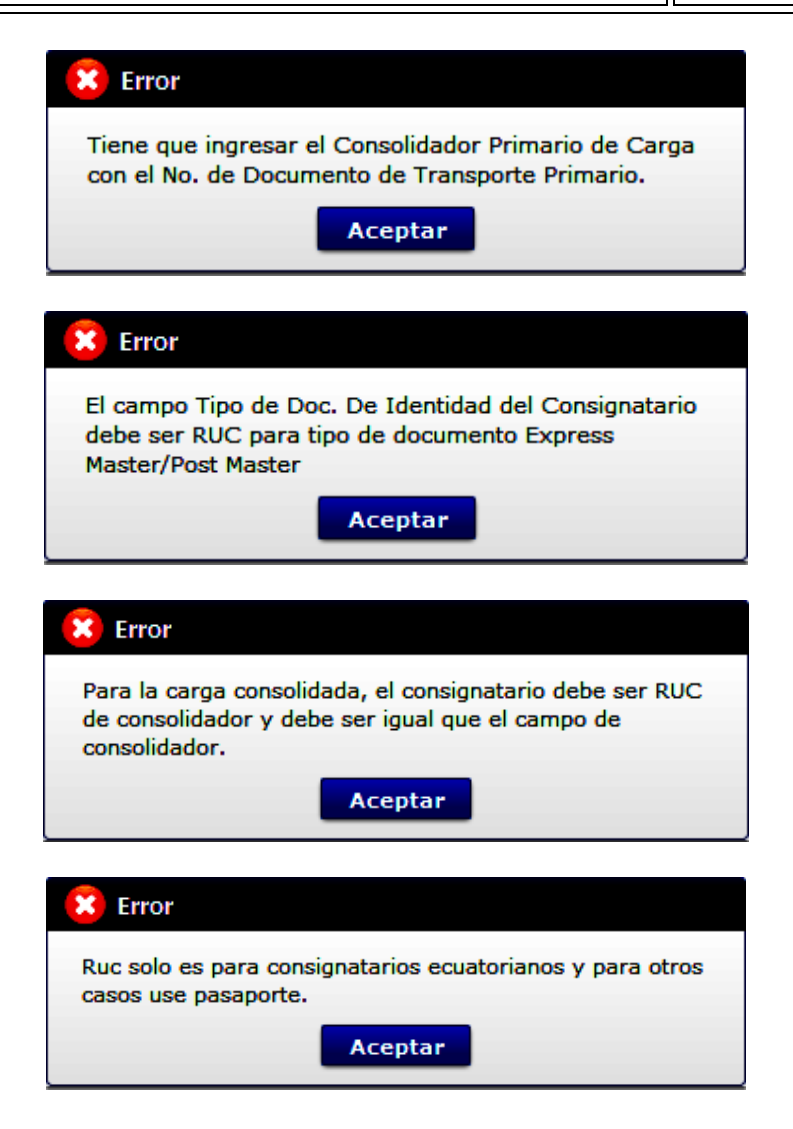

En caso de no haber registrado un campo obligatorio o hay un campo erróneo en el • archivo Excel de carga masiva, se presentan mensajes de error o de información indicando los campos que requieren ser registrados.

| Listad | Listado de errores en carga masiva de manifiestos X |                            |                    |                    |                                                                                 |  |  |  |  |
|--------|-----------------------------------------------------|----------------------------|--------------------|--------------------|---------------------------------------------------------------------------------|--|--|--|--|
|        |                                                     |                            |                    |                    | B Descargar el Archivo de Excel                                                 |  |  |  |  |
| No     | Pestaña                                             | Nombre del campo           | Valor del<br>campo | Línea del<br>error | Descripción del error                                                           |  |  |  |  |
| 1      | Declaración de Exportación                          | Declaración de Exportación |                    | 7                  | Por favor cambie y agregue una o mas infomacion Declaración de Exportación asoc |  |  |  |  |
| 2      | Declaración de Exportación                          | Declaración de Exportación |                    | 8                  | Por favor cambie y agregue una o mas infomacion Declaración de Exportación asoc |  |  |  |  |
| 3      | Declaración de Exportación                          | Declaración de Exportación |                    | 9                  | Por favor cambie y agregue una o mas infomacion Declaración de Exportación asoc |  |  |  |  |
| 4      | Declaración de Exportación                          | Declaración de Exportación |                    | 10                 | Por favor cambie y agregue una o mas infomacion Declaración de Exportación asoc |  |  |  |  |

5.13. Una vez registrado un "guardado temporal" se puede consultar lo registrado al hacer clic en el botón **Traer**, el mismo que presenta la siguiente pantalla.

| Elaborado                                                                        | Revisado                                                                          | Aprobado                                           |  |  |
|----------------------------------------------------------------------------------|-----------------------------------------------------------------------------------|----------------------------------------------------|--|--|
| Analista de Mejora Continua y Normativa                                          | Jefe de Calidad y Mejora Continua                                                 | Director Nacional de Mejora Continua y Tecnologías |  |  |
| EL SERVICIO NACIONAL DE ADUANA DEL ECU<br>SER USADO PARA OTRO PROPÓSITO DISTINTO | ADOR SE RESERVA EL DERECHO DE ESTE DOCU<br>AL PREVISTO DOCUMENTOS IMPRESOS O FOTO | MENTO, EL CUAL NO DEBE                             |  |  |
| CONTROLADAS, VERIFICAR SU VIGEN                                                  | NCIA COMPARANDO CON EL DOCUMENTO PUBL                                             | ICADO EN LA WEB ECUAPASS                           |  |  |

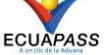

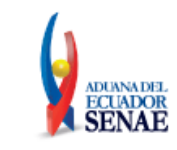

Código: SENAE-ISEE-2-3-006 Versión: 2 Fecha: Abr/2021 Página 20 de 23

| Fecha | a de presentación   | Hoy V 29/08/2012      | 29/08/2012 | Numero de Entrega     | ×                                                                                                    | IG        |         |
|-------|---------------------|-----------------------|------------|-----------------------|----------------------------------------------------------------------------------------------------|-----------|---------|
| Coaig | JO                  | 1000                  |            |                       | 1                                                                                                    | Lou       | suitary |
| No    | Número de Entrega   | Fecha de presentación | Docur      | nentos de persona     | Estado de proce                                                                                                    | samiento  | Códig   |
|       |                     |                       |            |                       |                                                                                                    |           |         |
|       |                     |                       |            |                       |                                                                                                    |           |         |
|       |                     |                       |            |                       |                                                                                                    |           |         |
|       |                     |                       |            |                       | a contraction of the second second se |           |         |
|       |                     |                       |            |                       |                                                                                                    |           |         |
|       |                     |                       |            |                       |                                                                                                    |           |         |
|       |                     |                       |            |                       |                                                                                                    |           |         |
|       |                     |                       |            |                       |                                                                                                    |           |         |
|       |                     |                       |            |                       |                                                                                                    |           |         |
| Núme  | ero de Entrega      |                       |            | Documentos de persona | DECLARACION DE IM                                                                                                    | PORTACION |         |
| Estad | lo de procesamiento | ENVIO                 | •          | Fecha de presentación |                                                                                                    |           |         |
| Doc.  | Identificacion      |                       | ]          | Tipo de OCEs          | AGENTE DE ADUANA                                                                                                    |           |         |
| Códig | go de entidad       |                       |            | ID.usuario            |                                                                                                    |           |         |
|       | 00                  |                       |            | Ver E-doc Original    | Ver E-doc Original                                                                                                    | XMLT      | raer    |
| Códig | -                   | p                     |            |                       |                                                                                                    |           |         |

El botón **Consultar**, ejecuta la búsqueda de datos acorde a los criterios indicados.

• Los criterios de búsqueda son:

| Ver o | riginal  |                   |                       |           |                            |                         | ×         |
|-------|----------|-------------------|-----------------------|-----------|----------------------------|-------------------------|-----------|
| Fech  | na de pr | esentacion Hoy    | ▼ 21/05/2014 🗰 21/0   | )5/2014 🏢 | Numero de Entrega 🔍        |                         | IGUAL 🔻   |
| Cod   | igo      | Todo              |                       | •         | Numero de Entrega          | , [                     | Consultar |
|       | No       | Numero de Entrega | Fecha de presentacion | Doci      | MRN<br>Doc. Identificacion | Estado de procesamiento | Codigo    |
|       |          |                   |                       |           | ID.usuario                 |                         |           |
|       |          |                   |                       |           |                            |                         |           |

- Fecha de Presentación: se podrá seleccionar el rango de consulta de los envíos electrónicos mediante los botones "Desde", "Hasta"
   Fecha de presentación Hoy < 29/08/2012 29/08/2012 o bajo los criterios "Hoy", "Semana", "Mes", "Año" o "Todo".</li>
- Número de Entrega
- Código de Entidad
- Id. Usuario
- Código:

| Elaborado                                                                                               | Revisado                                | Aprobado                                           |  |  |
|----------------------------------------------------------------------------------------------------|-----------------------------------------|----------------------------------------------------|--|--|
| Analista de Mejora Continua y Normativa                                                                 | Jefe de Calidad y Mejora Continua       | Director Nacional de Mejora Continua y Tecnologías |  |  |
|                                                                                                    | Director de Mejora Continua y Normativa | de la Información                                  |  |  |
| EL SERVICIO NACIONAL DE ADUANA DEL ECUADOR SE RESERVA EL DERECHO DE ESTE DOCUMENTO, EL CUAL NO DEBE 💦 💦 |                                         |                                                    |  |  |
| SER USADO PARA OTRO PROPÓSITO DISTINTO                                                                  | AL PREVISTO. DOCUMENTOS IMPRESOS O FOTO | COPIADOS SON COPIAS NO 🛛 🔰                         |  |  |

R USADO PARA OTRO PROPÓSITO DISTINTO AL PREVISTO. DOCUMENTOS IMPRESOS O FOTOCOPIADOS SON <u>COPIAS</u> <u>Controladas</u>, verificar su vigencia comparando con el documento publicado en la web

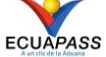

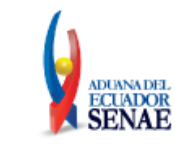

- Temp •
- Submit
- Los campos a presentarse posterior a la consulta son: •
  - Número de Entrega
  - Fecha de presentación
  - Documento de persona
  - Estado de procesamiento
  - Código
- Al seleccionar uno de los resultados 🗹 1 de la búsqueda general o específica se • presenta en la parte inferior de la pantalla la siguiente información:

| Número de Entrega       | 03905924201800001812P |   | Documentos de persona | MANIFIESTO DE IMPORT | ACION-AEREO - |
|-------------------------|-----------------------|---|-----------------------|----------------------|---------------|
| Estado de procesamiento | ENVIADO AL MIPRO      | • | Fecha de presentación | 28/06/2018 03:00 PM  |               |
| Doc. Identificacion     | 1791246225001         |   | Tipo de OCEs          | LINEA AEREA          | •             |
| Código de entidad       | 03905924              |   | ID.usuario            | MARCOTAMPA           |               |
| Codigo                  | RECEPCION FINALIZADA  |   | Ver E-doc Original    | Ver E-doc Original   | XML Traer     |

- Número de Entrega
- Documento de persona
- Estado de procesamiento
- Fecha de presentación
- Doc. Identificación
- Tipo de OCE •
- Código de Entidad
- Id. Del Usuario
- Código •
- Al dar clic en el botón 💻 Ver E-doc Original se presentara el detalle del documento enviado, • guardado provisionalmente o con error:

| Elaborado                                                                                                   | Revisado                                | Aprobado                                           |  |  |
|----------------------------------------------------------------------------------------------------|-----------------------------------------|----------------------------------------------------|--|--|
| Analista de Mejora Continua y Normativa                                                                     | Jefe de Calidad y Mejora Continua       | Director Nacional de Mejora Continua y Tecnologías |  |  |
|                                                                                                    | Director de Mejora Continua y Normativa | de la Información                                  |  |  |
| EL SERVICIO NACIONAL DE ADUANA DEL ECUADOR SE RESERVA EL DERECHO DE ESTE DOCUMENTO, EL CUAL NO DEBE 💦 🔪 💦   |                                         |                                                    |  |  |
| SER USADO PARA OTRO PROPÓSITO DISTINTO AL PREVISTO. DOCUMENTOS IMPRESOS O FOTOCOPIADOS SON <u>COPIAS NO</u> |                                         |                                                    |  |  |
| CONTROLADAS, VERIFICAR SU VIGEN                                                                             | JCIA COMPARANDO CON EL DOCUMENTO PUBL   | ICADO EN LA WEB ECUAPASS                           |  |  |

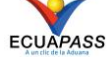

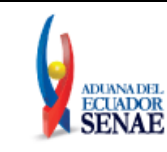

| Datos Generales                                                 | ocumento de Transporte  | Detalle del Documento                  | de   | Transporte                                    | Transporte                     | Multimodal     |         |                   |
|-----------------------------------------------------------------|-------------------------|----------------------------------------|------|-----------------------------------------------|--------------------------------|----------------|---------|-------------------|
| Datos Generales del Manifiesto de Carga                         |                         |                                        |      |                                               |                                |                |         |                   |
| Distrito                                                        | GUAYAQUIL - AEREO       |                                        | •    | <ul> <li>Fecha y Ho<br/>Informe</li> </ul>    | ra del                         | 28/06/2018     | 02 : 57 | ○ ам ⊙ рм         |
| <ul> <li>Código de Tipo de<br/>Manifiesto</li> </ul>            | AEREO (IMPORTACION)     |                                        | -    | * MRN                                         |                                | CEC2018RR11111 | 1       |                   |
| <ul> <li>Clasificación del<br/>Manifiesto</li> </ul>            | LINEA DE TRANSPORTE     | REGULAR                                | -    | * Puerto de I                                 | Descarga                       | [EC] ECUADOR   | ▼ [G    | YE] GUAYAQUIL-SIM |
| • Terminal de Descarga                                          | TERMINAL DE CARGAS E    | EL ECUADOR S.A. TERMIC                 | ¥ -  | <ul> <li>Cantidad d<br/>de Transpo</li> </ul> | e Documentos<br>orte           |                |         |                   |
| Peso Bruto Total                                                |                         | 5                                      | 0.00 | + Cantidad T                                  | otal de Bultos                 |                |         | 5                 |
| Empresa Propietaria                                             | de [03905924] TAMPA CAR | GO S.A.                                | -    | Nombre de<br>del Medio d                      | l Propietario<br>le Transporte |                |         |                   |
| Operador del Medio d     Transporte                             | le [03905924] TAMPA CAR | GO S.A.                                | -    | 1                                             |                                |                |         |                   |
| • Número de Viaje/Vue                                           | elo 2E2E2E              |                                        |      | * Fecha Estir<br>Llegada                      | nada de                        | 28/06/2018     |         |                   |
| <ul> <li>Nombre/Matricula de<br/>Medio de Transporte</li> </ul> | DE22                    |                                        |      | * Bandera de<br>Transporte                    | el Medio de                    | AFGANISTAN     |         |                   |
| <ul> <li>Puerto de Origen del<br/>Viaje/Vuelo</li> </ul>        | [AF] AFGANISTAN         | <ul> <li>[OAI] BAGRAM AIRPO</li> </ul> | R 🔻  | * Fecha de S<br>Origen                        | alida en                       | 28/06/2018     |         |                   |
| Sector                                                          | NORMAL                  |                                        | -    | ]                                             |                                |                |         |                   |

- XML Traer se carga la información asociada al número de Al hacer clic en el botón • entrega para efectuar las siguientes acciones:
  - Complemento de la información guardada provisionalmente.
  - Consulta del envío realizado.
  - Modificación de la información enviada para la realización de un nuevo envío.
- 5.14. Una vez efectuado los registros correspondientes se procede a realizar el envío del certificado haciendo clic en el botón Enviar certificado. Para el envío solo de los [Datos Generales del Manifiesto de Carga] debe llenar solo los campos obligatorios de la pestaña Datos generales. Se presentan los siguientes posibles mensajes:
  - Mensaje para confirmación del firmado:

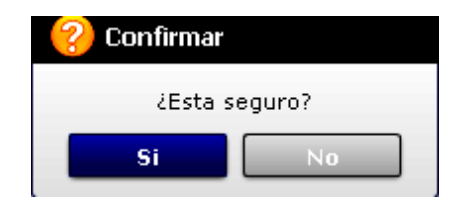

Posterior a la acción de clic en el "Si" se presenta el siguiente mensaje en el caso de que el registro fuera exitoso:

| Elaborado                                                                                                 | Revisado                                | Aprobado                                           |  |  |
|----------------------------------------------------------------------------------------------------|-----------------------------------------|----------------------------------------------------|--|--|
| Analista de Mejora Continua y Normativa                                                                   | Jefe de Calidad y Mejora Continua       | Director Nacional de Mejora Continua y Tecnologías |  |  |
|                                                                                                    | Director de Mejora Continua y Normativa | de la Información                                  |  |  |
| EL SERVICIO NACIONAL DE ADUANA DEL ECUADOR SE RESERVA EL DERECHO DE ESTE DOCUMENTO, EL CUAL NO DEBE 💦 💊 🗸 |                                         |                                                    |  |  |
| SER USADO PARA OTRO PROPOSITO DISTINTO                                                                    | AL PREVISTO. DOCUMENTOS IMPRESOS O FOTO | COPIADOS SON <u>COPIAS NO</u>                      |  |  |
| <b>CONTROLADAS</b> , VERIFICAR SU VIGEI                                                                   | NCIA COMPARANDO CON EL DOCUMENTO PUBL   | ICADO EN LA WEB ECUAPASS                           |  |  |

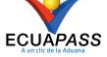

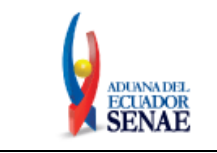

| 🚹 Información                                                                                            |
|----------------------------------------------------------------------------------------------------|
| La firma del documento será mediante el Aplicativo Firma<br>E-Doc Descargue e instale <mark>Aquí.</mark> |
| Para más información, dirija su inquietud al buzón Mesa<br>de Servicios                                  |
|                                                                                                    |
| Aceptar                                                                                                  |

• Puede descargar el aplicativo para la firma electrónica dando clic en la palabra "Aquí" o para descargar el documento xml debe dar clic en "Aceptar" y se mostrará el siguiente mensaje informativo:

| 👔 Información                                       |
|-----------------------------------------------------|
| El archivo fue descargado a su máquina exitosamente |
| Aceptar                                             |

# 6. ANEXOS

No hay anexos.

| Elaborado                                                                                                    | Revisado                                | Aprobado                                           |  |
|----------------------------------------------------------------------------------------------------|-----------------------------------------|----------------------------------------------------|--|
| Analista de Mejora Continua y Normativa                                                                                                    | Jefe de Calidad y Mejora Continua       | Director Nacional de Mejora Continua y Tecnologías |  |
| EL SERVICIO NACIONAL DE ADUANA DEL ECU                                                                                                    | ADOR SE RESERVA EL DERECHO DE ESTE DOCL | MENTO EL CUAL NO DEBE                              |  |
| SER USADO PARA OTRO PROPÓSITO DISTINTO AL PREVISTO. DOCUMENTOS IMPRESOS O FOTOCOPIADOS SON <u>COPIAS NO</u><br><u>CONTROLADAS</u> , VERIFICAR SU VIGENCIA COMPARANDO CON EL DOCUMENTO PUBLICADO EN LA WEB |                                         |                                                    |  |